## Anleitung zur Registrierung in ThAVEL

Um mit dem Thüringer Antragssystem für Verwaltungsleistungen (ThAVEL) arbeiten zu können, macht sich eine Registrierung erforderlich. Jeder Bürger oder Unternehmer muss sich also mit einem Benutzernamen und Kennwort einmalig registrieren.

1. ThAVEL-Link aufrufen:

https://thavelp.thueringen.de/thavelp/portal/desktop/0/login

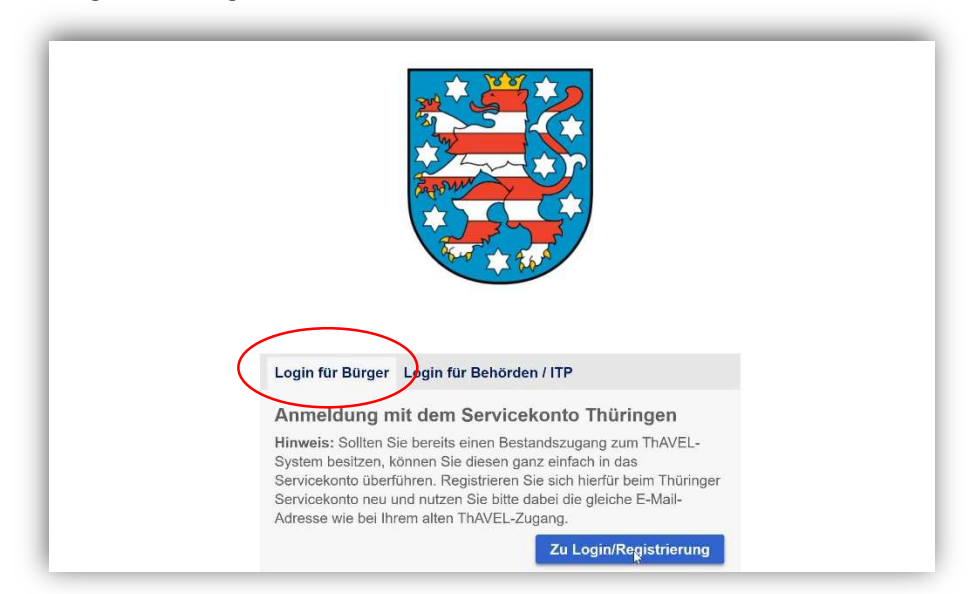

2. Login für Bürger anklicken

3. In der linken Spalte REGISTRIEREN anklicken.

| FAQ                                         | Servicekonto -                                                                                                    |
|---------------------------------------------|----------------------------------------------------------------------------------------------------|
| Vutzungsbedingungen<br>Datenschutzerklärung | Servicekonto Thüringen<br>Eine Identität für ihre digitalen Verwaltungsleistungen.                                                                                                    |
| Kontakt                                     | Das Online-Angebot Ihrer Verwaltung wird Stück für Stück ausgebaut. Künftig können immer mehr Verwaltungsleistungen im Internet genutzt werden.   Dazu wird ein Servicekonto für Ihre digitale Identität benötigt. Sie können sich hier registrieren.   Sie haben bereits ein Servicekonto? Dann können Sie sich über unten stehendes Formular anmelden.   Anmelden mit Benutzername und Passwort   Benutzername   Passwort   Mit der Anmeldung erklären Sie sich mit unserer Datenschutzerkärung und den Nutzungsbedingungen einverstanden.   Passwort vergessen Benutzername vergessen   Anmelden   Mander   Benutzername   Passwort   Mit der Anmeldung erklären Sie sich mit unserer Datenschutzerkärung und den Nutzungsbedingungen einverstanden.   Passwort vergessen Benutzername vergessen   Manelden Motorchen |

4. Registrieren Sie sich mit Ihrem Namen sowie den geforderten persönlichen Angaben und vergeben Sie einen Benutzernamen und ein Kennwort.

| Registrieren Sie sich hier                                                                                                    |
|----------------------------------------------------------------------------------------------------|
| Eine Identität für Ihre digitalen Verwaltungsleistungen.                                                                                                    |
| Mehr Infos unter <u>FAQ.zur</u> Registrierung<br>Die Registrierung können Sie entweder mit einem Benutzernamen und einem Passwort oder mit Ihrem <mark>J</mark> Ausweis (neuer Personalausweis oder<br>elektronischer Aufenthaltstitel) vornehmen.    |
| Die erhobenen Daten werden in Ihrem persönlichen Servicekonto gespeichert.<br>Nachdem Sie mit dem Ausweis registriert sind, werden bei jedem weiteren Zugriff Ihre Daten im Servicekonto automatisch mit den Daten aus<br>Ihrem Ausweis aktualisiert. |
| Benutzername und Passwort                                                                                                    |
| Registrieren mit Benutzername und Passwort                                                                                                    |
| Ihre persönlichen Daten                                                                                                    |

5. Folgen Sie dann den Anweisungen aus ThAVEL!